## Second Level Supervisor Approval

| Step | Action                                                                                                    |
|------|----------------------------------------------------------------------------------------------------|
| 1.   | Click the LSUHSC Annual Evaluation link.                                                                                                    |
|      | LSUHSC Annual Evaluation-Non-Supervisor                                                                                                    |
|      | for Samantha Puszczewicz                                                                                                    |
|      |                                                                                                    |
| 2.   | There are five (5) Actions Steps associated with Second Level Supervisor Approval.                                                                                                    |
| 3.   | Action Step 1                                                                                                    |
|      | The <b>Overall Rating</b> is calculated based on the supervisor's ratings for <i>Institutional Competencies</i> . The <b>Overall Rating</b> displays one of the four (4) ratings, <i>Highly Effective</i> , <i>Consistently Effective</i> , <i>Needs Development</i> , or <i>Not Effective</i> , on the right side of the panel. |
| 4.   | Action Step 2                                                                                                    |
|      | Review the employee's <b>Self-Assessment</b> .                                                                                                    |
|      | Click the Self Assessment link.                                                                                                    |
|      | Self Assessment                                                                                                    |
| 5.   | Review the employee comments on the <b>Institutional Competencies</b> . Also, note the status of Goals and progress with Development Plan.                                                                                                    |
|      | Click the <b>Supervisor Evaluation</b> link.                                                                                                    |
|      | Supervisor Evaluation                                                                                                    |
| 6.   | Review the supervisor's ratings and comments for <b>Institutional Competencies</b> , <b>Individual Goals</b> , and <b>Development Plan</b> .                                                                                                    |
|      | Click the <b>Down</b> button of the scrollbar.                                                                                                    |
|      |                                                                                                    |
| 7.   | Select the <b>Return</b> button to <b>disagree</b> .                                                                                                    |
|      | Select the Approve button to agree.                                                                                                    |
| 8.   | Click the <b>Approve</b> button.                                                                                                    |
|      | → Approve                                                                                                    |

## Job Aid

| Step | Action                                                                                                    |
|------|----------------------------------------------------------------------------------------------------|
| 9.   | A warning message displays.                                                                                                    |
|      | Click the <b>OK</b> button.                                                                                                    |
|      | ОК                                                                                                    |
| 10.  | Step 5: Second Level Supervisor Approval is complete, and Step 6: Supervisor acknowledges evaluation review meeting has taken place is In Process. |
| 11.  | Click the Log Out link.                                                                                                    |
|      | Log Out                                                                                                    |
| 12.  | This completes <i>Second Level Supervisor Approval</i> .<br>End of Procedure.                                                                      |